# PANDUAN REGISTRASI PUBLIKASI ARTIKEL ILMIAH

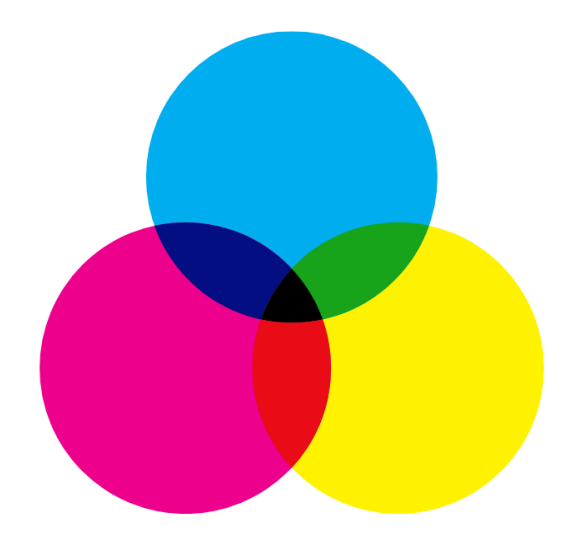

OLEH : FAREL OLVA ZUVE

Jurusan Bahasa dan Sastra Indonesia dan Daerah Fakultas Bahasa dan Seni Universitas Negeri Padang

# LEMBAR PENGESAHAN

Buku Panduan Registrasi Publikasi Artikel Ilmiah ini sudah disahkan oleh Ketua Jurusan Bahasa dan Sastra Indonesia dan Daerah Fakultas Bahasa dan Seni Universitas Negeri Padang dan disetujui oleh Dekan Fakultas Bahasa dan Seni Universitas Negeri Padang.

Padang, Oktober 2020

Mengetahui, Dekan FBS UNP

Ketua Jurusan Bahasa dan Sastra Indonesia dan Daerah FBS UNP

**Prof. Dr. Ermanto, M.Hum.** NIP. 196902121994031004 **Dr. Yenni Hayati, M.Hum.** NIP. 197401101999032001

### **LEMBAR PENGESAHAN (optional)**

Buku Panduan Registrasi Publikasi Artikel Ilmiah ini sudah disahkan oleh Ketua Jurusan Bahasa dan Sastra Indonesia dan Daerah Fakultas Bahasa dan Seni Universitas Negeri Padang dan disetujui oleh Wakil Dekan I Fakultas Bahasa dan Seni Universitas Negeri Padang.

Mengetahui, Wakil Dekan I FBS UNP Padang, Oktober 2020

Ketua Jurusan Bahasa dan Sastra Indonesia dan Daerah FBS UNP

**Dr. Havid Ardi, S.Pd., M.Hum.** NIP. 197901032003121002 **Dr. Yenni Hayati, M.Hum.** NIP. 197401101999032001

#### KATA PENGANTAR

Puji syukur kehadirat Allah SWT yang telah melimpahkan rahmat, hidayah, dan inayah-Nya sehingga penyusunan buku panduan Registrasi Publikasi Artikel Ilmiah ini dapat diselesaikan dengan baik. Buku panduan ini disusun untuk dijadikan sebagai pegangan bagi sivitas akademika terutama untuk mahasiswa Jurusan Bahasa dan Sastra Indonesia dan Daerah dalam mempersiapkan publikasi pada jurnal Ilmiah, terutama jurnal mahasiswa yang ada di Jurusan Bahasa dan Sastra Indoensia dan Daerah. Panduan ini memberikan arahan dan petunjuk tentang cara registrasi artikel untuk dipublikasikan dalam jurnal mahasiswa yang ada di Jurusan Bahasa dan Sastra Indonesia dan Daerah. Mudah-mudahan dengan adanya panduan ini dapat membantu semua pihak yang berkepentingan.

Padang, Oktober 2020 Penyusun

Farel Olva Zuve

#### BAB I PENDAHULUAN

#### A. Dasar Pemikiran

Dewasa ini, tuntutan terhadap mahasiswa terkait dengan kemampuan dan pemahaman mereka terhadap bidang ilmu yang dikuasai harus sesuai. Oleh karena itu, maahasiswa harus menuangkan pemahaman mereka dalam bentuk tulisan. Salah satunya adalah karya tulis ilmiah. Karya tulis ilmiah merupakan salah satu media bagi mahasiswa untuk mengembangkan diri di bidang keilmuan dan penulisan. Salah satunya melalui penulisan artikel ilmiah. Artikel ilmiah akan menghasilkan keterbaruan dalam bidang ilmu, sehingga akan membantu masyarakat ataupun praktisi pada bidang ilmu yang sama untuk menambah pemahaman dan wawasan.

Penulisan artikel ilmiah merupakan salah satu kewajiban mahasiswa sebelum lulus dari Universitas Negeri Padang. Hal ini mengacu kepada peraturan Rektor Universitas Negeri Padang Nomor 6058 tahun 2018 mengenai publikasi artikel ilmiah. Pasal 6 dalam peraturan rektor tersebut menjelaskan bahwa mahasiswa Universitas Negeri Padang wajib mempublikasikan artikel ilmiah sesuai dengan topik penelitian pada karya tugas akhir. Mengacu kepada peraturan rektor tersebut, maka salah satu syarat lulus di Universitas Negeri Padang adalah adanya publikasi artikel ilmiah di jurnal Ilmiah. Sebelum melalui tahapan publikasi, maka ada beberapa tahapan yang akan dilakukan oleh mahasiswa dalam membuat artikel ilmiah. Setelah melalui tahapan dalam pembuatan artikel ilmiah, maka mahasiswa akan diminta untuk mempublikasikannya dalam jurnal ilmiah program studi yang ada di Jurusan Bahasa dan Sastra Indonesia, Fakultas Bahasa dan Seni, Universitas Negeri Padang. Oleh karena itu, diperlukan panduan bagi mahasiswa dalam proses registrasi artikel yang telah mereka tulis agar memudahkan proses registrasi artikel pada jurnal.

# B. Tujuan

Tujuan buku panduan ini adalah menjelaskan langkah-langkah registrasi pada jurnal ilmiah yang ada di Jurusan Bahasa dan Sastra Indonesia dan Daerah.

# C. Sasaran

Adapun sasaran dari buku ini adalah memberikan pemahaman terkait dengan langkahlangkah registrasi artikel dalam Jurnal Ilmiah Program Studi yang ada di Jurusan Bahasa dan Sastra Indonesia dan Daerah.

## BAB II LANGKAH-LANGKAH KEGIATAN PUBLIKASI ARTIKEL

1. Buka situs jurnal mahasiswa ilmiah program studi yang ada di Jurusan Bahasa dan Sastra Indonesia. Untuk mengetahui link jurnal silahkan cek pada bagian SOP Registrasi publikasi ilmiah.

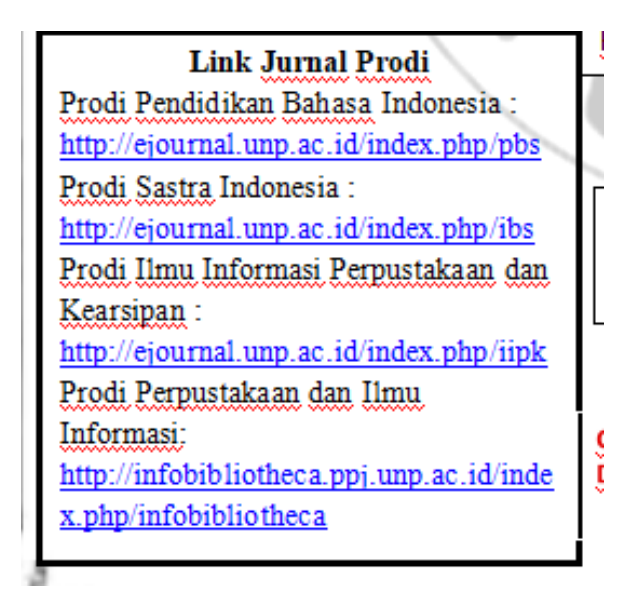

2. Klik pada pencarian google link jurnal program studi. Maka akan muncul bagian seperti di bawah ini.

| UNIVER | A Not secure ejournal.unp.acid/index.php/pbs<br>JURNA<br>Pendidikan Bahasa dan S<br>E - ISSN 2302-350                                                                                                    | astra Indo<br>3      | nesia                 |   |
|--------|----------------------------------------------------------------------------------------------------|----------------------|-----------------------|---|
| Home   | About Editorial Team Issue - Submissions Announcements Contact Categories                                                                                                    |                      | Q ≜Login <del>▼</del> |   |
|        | Home / Pendidikan Bahasa Indonesia                                                                                                    | User                 |                       |   |
|        | Pendidikan Bahasa Indonesia                                                                                                    | Username             |                       |   |
|        | About Journal Announcements                                                                                                    | Password Remember me |                       |   |
|        | Jurnal Pendidikan Bahasa dan Sastra Indonesia (E-ISSN 2302-3503) is published by the Department of Indonesian<br>Language and Literature, Faculty of Languages and Arts, Universitas Negeri Padang. It is published third a year, namely in | MENU                 |                       | Ŧ |

3. Silahkan regitrasi pada jurnal program studi masing-masing mahasiswa. Pada bagian ini, sebelum mempublikasikan artikel, maka mahasiswa harus mendaftar.

| Jurnal Pe                           | endidikan Bahasa Dan Sastra Indonesia |           |
|-------------------------------------|---------------------------------------|-----------|
| ome About Submissions               | ٩                                     | 📥 Login 🔫 |
|                                     |                                       |           |
| Home / Login                        | User                                  | _         |
| Login                               | Username                              |           |
| 209.11                              | Password                              |           |
|                                     |                                       |           |
| Username                            | Login                                 |           |
| •                                   | MENO                                  |           |
| Password                            | Focus and Scope                       |           |
| <b>A</b>                            | Peer Review Process                   |           |
| Login                               | Editorial Team                        |           |
| Forgot your password?               | Reviewers                             |           |
| Not a user? Register with this site | Author Guidelines                     |           |
|                                     | Publication Ethics                    |           |
|                                     | Section Policies                      |           |
|                                     | Low server and following as           |           |

4. Isi pendaftaran sesuai dengan syarat-syarat yang diminta oleh jurnal.

| PNP Register × +                  |                                                                                     | -                                                                                                    | 0           |   | ×   |
|-----------------------------------|-------------------------------------------------------------------------------------|----------------------------------------------------------------------------------------------------|-------------|---|-----|
| ← → C ▲ Not secure   ejournal.unp | .ac.id/index.php/pbs/user/register                                                  | er 🚖 🍕                                                                                                    | <b>36</b> ( | Θ | Ξ   |
| Username *                        |                                                                                     | Peer Review Process                                                                                                    |             |   | ^   |
|                                   | The username must contain only lowercase letters, numbers, and hyphens/underscores. | Editorial Team                                                                                                    |             |   |     |
| Password *                        |                                                                                     | Reviewers                                                                                                    |             |   |     |
|                                   | The password must be at least 6 characters.                                         | Author Guidelines                                                                                                    |             |   |     |
| Repeat password *                 |                                                                                     | Publication Ethics                                                                                                    |             |   |     |
| Validation •                      | 지 그 것이 집에 넣어 넣어 놓았다.                                                                | Section Policies                                                                                                    |             |   |     |
|                                   | s6uSYF                                                                              | Journal History                                                                                                    |             |   |     |
|                                   | 전 방법 이 같이 없는 것은 것을 주말했다.                                                            |                                                                                                    |             |   |     |
|                                   | Please enter the letters as they appear in the image above.                         | VISITORS                                                                                                    |             |   |     |
| Salutation                        |                                                                                     | 10 518 04 2 CA 1<br>10 518 15 CA 1<br>10 518 15 CA 1<br>10 518 15 CA 1<br>10 518 15 CA 1<br>10 518 15 CA 1<br>10 518 10 CA 1<br>10 518 10 CA |             |   |     |
| First Name *                      |                                                                                     | JOURNAL TEMPLATE                                                                                                    |             |   |     |
| Middle Name                       |                                                                                     |                                                                                                    |             |   |     |
| Last Name *                       |                                                                                     | Journal<br>Template                                                                                                    |             |   |     |
|                                   | Joan Alice Smith = JAS                                                              | Journal Content                                                                                                    |             |   |     |
| ■ 2 O H C h C V                   |                                                                                     | へ dか 🌡 🗈 🥂 ENG                                                                                                    | 10:33 AM    |   | ı Ť |

5. Setelah itu, klik register pada bagian bawah jurnal. Jangan lupa centang bagian reader dan author.

| Country<br>Bio Statement | ~                                                                                                    |  |  |
|--------------------------|----------------------------------------------------------------------------------------------------|--|--|
|                          | X (2) (2)   D   X   11   11                                                                                                    |  |  |
| Confirmation             | Send me a confirmation email including my username and password                                                                                                    |  |  |
| Working Languages        | <ul> <li>Bahasa Indonesia</li> <li>English</li> </ul>                                                                                                    |  |  |
| Register as              | Reader: Notified by email on publication of an issue of the journal.     Autor: Able to submit items to the journal.     Reviewer: Willing to conduct peer review of submissions to the site.     Identify reviewing bitness is (subtractive and research methods): |  |  |
|                          | identify referring interests (substantific areas and research interests).                                                                                                    |  |  |
|                          |                                                                                                    |  |  |
|                          | Rogister                                                                                                    |  |  |

6. Maka kegiatan selanjutnya adalah mendaftarkan artikel untuk dipublikasikan. Login pada akun yang telah didaftarkan. Setelah itu muncul halaman jurnal seperti ini.

| me About Submissions                 |                           | ۹ 🔺                                                                            | farel05 |
|--------------------------------------|---------------------------|--------------------------------------------------------------------------------|---------|
| Home / User Home                     |                           | User                                                                           |         |
| User Home<br>Pendidikan Bahasa Indon | isia                      | You are logged in as<br><b>fareIO5</b><br>My Journals<br>My Profile<br>Log Out |         |
| » Author                             | 0 Active [New Submission] | MENU                                                                           |         |
| My Account                           |                           | Focus and Scope                                                                |         |
| Wy Account                           |                           | Peer Review Process                                                            |         |
| » Show My Journals » Edit My Profile |                           | Editorial Team                                                                 |         |
| » Change My Password<br>» Logout     |                           | Reviewers                                                                      |         |
|                                      |                           | Author Guidelines                                                              |         |
|                                      |                           | Publication Ethics                                                             |         |
|                                      |                           | Section Policies                                                               |         |
|                                      |                           |                                                                                |         |

7. Untuk mendaftarkan artikel pada jurnal, maka klik bagian New Submission.

|                                         | Jurnal Pendidikan Bahasa Dan Sastra Indor | nesia                                          |
|-----------------------------------------|-------------------------------------------|------------------------------------------------|
| ome About Submissions                   |                                           | ۹. ا                                           |
|                                         |                                           |                                                |
| Home / User Home                        |                                           | User                                           |
| User Home                               |                                           | You are logged in as<br>fareI05<br>My lournals |
| Pendidikan Bahasa Indo                  | onesia                                    | My Profile<br>Log Out                          |
| » Author                                | 0 Active [New Submission]                 | MENU                                           |
| Mar A an arring                         |                                           | Focus and Scope                                |
| My Account                              |                                           | Peer Review Process                            |
| » Show My Journals<br>» Edit My Profile |                                           | Editorial Team                                 |
| » Change My Password<br>» Logout        |                                           | Reviewers                                      |
|                                         |                                           | Author Guidelines                              |
|                                         |                                           | Publication Ethics                             |
|                                         |                                           | Section Policies                               |
|                                         |                                           | Journal History                                |

8. Setelah itu, muncul bagian seperti di bawah ini. Centang semua bagian submission checklist.

| Home / User / Au                                                | thor / Submissions / New Submission                                                                                                    | User                            |  |
|-----------------------------------------------------------------|----------------------------------------------------------------------------------------------------|---------------------------------|--|
| Step 1. Star                                                    | ting the Submission                                                                                                    | You are logged in as<br>fareIOS |  |
| 1. START 2. UPLOAD SU<br>Encountering difficulti                | IBMISSION 3. ENTER METADATA 4. UPLOAD SUPPLEMENTARY FILES 5. CONFIRMATION<br>es? Contact Farel Olva Zuve for assistance (075150099).                 | My Profile<br>Log Out           |  |
| Submission La                                                   | nguado                                                                                                    | MENU                            |  |
| Submission La                                                   | nguage                                                                                                    | Focus and Scope                 |  |
| This journal accepts su<br>below.                               | bmissions in several languages. Choose the primary language of the submission from the pulldown                                                      | Peer Review Process             |  |
| Language *                                                      | Bahasa Indonesia 🗸                                                                                                    | Editorial Team                  |  |
|                                                                 |                                                                                                    | Reviewers                       |  |
| Submission Ch                                                   | necklist                                                                                                    | Author Guidelines               |  |
| Indicate that this subm<br>editor can be added be               | ission is ready to be considered by this journal by checking off the following (comments to the<br>low).                                             | Publication Ethics              |  |
| The submission                                                  | has not been previously published, nor is it before another journal for consideration (or an                                                         | Section Policies                |  |
| explanation has<br>The submission                               | been provided in Comments to the Editor).<br>file is in OpenOffice, Microsoft Word, RTF, or WordPerfect document file format.                        | Journal History                 |  |
| <ul> <li>Where available</li> <li>The text is single</li> </ul> | , URLs for the references have been provided.<br>spaced; uses a 12-point font; employs italics, rather than underlining (except with URL addresses); | VISITORS                        |  |

9. Setelah itu, klik bagian *save and continue*.

|                                                                    |                                                                                                    | Template                                  |   |
|--------------------------------------------------------------------|----------------------------------------------------------------------------------------------------|-------------------------------------------|---|
| Journal's Privacy Sta                                              | tement                                                                                                    | Journal Content                           |   |
| The names and email addresses<br>and will not be made available fo | entered in this journal site will be used exclusively for the stated purposes of this journal<br>or any other purpose or to any other party. | Search                                    | _ |
| Comments for the Ec                                                | litor                                                                                                    | Search Scope                              |   |
| Enter text (optional)                                              | X 🖏 🖏   B 🗸 👿 🖂  =   == 🐳 🖗 🚥 🕥 🖏                                                                                                    | Search<br>Browse<br>By Issue<br>By Author |   |
| Save and continue Cancel * Denotes required field                  |                                                                                                    | By litle<br>Other Journals<br>Categories  |   |
|                                                                    |                                                                                                    | Notifications<br>                         |   |
|                                                                    |                                                                                                    | Language                                  |   |
|                                                                    |                                                                                                    | Select Language                           | _ |

10. Setelah itu, muncul bagian seperti pada gambar di bawah. Kemudian unggah artikel yang akan dipublikasikan pada bagian *upload submission file*.

| Home / User / Author / Submissions / New Submission                                                                                                    | User                                 |  |
|----------------------------------------------------------------------------------------------------|--------------------------------------|--|
| Step 2. Uploading the Submission                                                                                                    | You are logged in as<br>farel05      |  |
| 1. START 2. UPLOAD SUBMISSION 3. ENTER METADATA 4. UPLOAD SUPPLEMENTARY FILES 5. CONFIRMATION<br>To upload a manuscript to this journal complete the following steps                                                                                                    | My Journals<br>My Profile<br>Log Out |  |
| <ol> <li>On this page, click Browse (or Choose File) which opens a Choose File window for locating the file on the hard<br/>drive of your computer.</li> </ol>                                                                                                    | MENU                                 |  |
| 2. Locate the file you wish to submit and highlight it.                                                                                                    | Focus and Scope                      |  |
| <ol> <li>Click Open on the Choose File window, which places the name of the file on this page.</li> <li>Click Upload on this page, which uploads the file from the computer to the journal's web site and renames it<br/>following the journal's conventions.</li> </ol> | Peer Review Process                  |  |
| 5. Once the submission is uploaded, click Save and Continue at the bottom of this page.                                                                                                    | Editorial Team                       |  |
| Encountering difficulties? Contact Farel Olva Zuve for assistance (075150099).                                                                                                    | Reviewers                            |  |
| Submission File                                                                                                    | Author Guidelines                    |  |
| No submission file unloaded                                                                                                    | Publication Ethics                   |  |
|                                                                                                    | Section Policies                     |  |
| Choose File INo file chosen                                                                                                    |                                      |  |

11. Setelah klik *save and continue*, muncul bagian seperti di bawah ini yang menandakan bahwa pendaftar telah unggah artikel.

| A Not secure   eic     | urnal.unn.ac.id/index.nhn/nhs/author/saveSubmit/2                                               | \$                                  |
|------------------------|-------------------------------------------------------------------------------------------------|-------------------------------------|
| 1. On this page, o     | lick Browse (or Choose File) which opens a Choose File window for locating the file on the hard | MENU                                |
| 2 Locate the file      | omputer.<br>you wish to submit and highlight it                                                 | 5 10                                |
| 3 Click Open on        | the Choose File window, which places the name of the file on this name                          | Focus and Scope                     |
| 4. Click Upload c      | n this page, which uploads the file from the computer to the journal's web site and renames it  | Peer Review Process                 |
| following the j        | purnal's conventions.                                                                           |                                     |
| 5. Once the subr       | ission is uploaded, click Save and Continue at the bottom of this page.                         | Editorial Team                      |
| ncountering difficulti | es? Contact Farel Olva Zuve for assistance (075150099).                                         | Reviewers                           |
|                        | _                                                                                               | Author Guidelines                   |
| submission Fil         | e                                                                                               | Dublication Ethion                  |
| File Name              | 110214-45408-1-SM.docx                                                                          | Publication Ethics                  |
| Original file name     | Contoh Artikel Penelitian.docx                                                                  | Section Policies                    |
| File Size              | 33KB                                                                                            |                                     |
| Date uploaded          | 2020-11-02 05:37 AM                                                                             | Journal History                     |
| Replace submission     | file Choose File No file chosen                                                                 | VISITORS                            |
|                        | Upload Ensuring a Blind Review                                                                  | Visitors See more                   |
| Save and continue      | Cancel                                                                                          | ID 642 CA 2 IN 1<br>US 18 SG 2 SG 1 |
|                        |                                                                                                 | My 11 DE 2                          |
|                        |                                                                                                 |                                     |
|                        |                                                                                                 |                                     |
|                        |                                                                                                 | JOORNAL TEMPLATE                    |
|                        |                                                                                                 |                                     |
|                        |                                                                                                 | DOCX                                |
|                        |                                                                                                 | Journal                             |
|                        |                                                                                                 | Template                            |

12. Selanjutnya adalah mengisi data terkait dengan artikel yang telah diunggah/submit pada jurnal. Klik bagian 3. *enter metadata* pada jurnal, kemudian isi bagian-bagian yang terkait dengan data jurnal.

| Home / User / A    | uthor / Submissions / New Submission                                               | User                                           |
|--------------------|------------------------------------------------------------------------------------|------------------------------------------------|
| Step 3. Ent        | ering the Submission's Metadata                                                    | You are logged in as<br>farel05<br>My lournals |
| 1. START 2. UPLOAD | SUBMISSION 3. ENTER METADATA 4. UPLOAD SUPPLEMENTARY FILES 5. CONFIRMATION         | My Profile                                     |
| Form Language      | English                                                                            | Log Out                                        |
|                    | Submit                                                                             | MENU                                           |
|                    | To enter the information below in additional languages, first select the language. | Focus and Scope                                |
| Authors            |                                                                                    | Peer Review Process                            |
| First Name*        | Farel                                                                              | Editorial Team                                 |
| Middle Name        | Olva                                                                               | Reviewers                                      |
| Last Name *        | Zuve                                                                               | Author Guidelines                              |
| Email *            | olvazuve@gmail.com                                                                 | Publication Ethics                             |
| URL                |                                                                                    | Section Policies                               |
| Affiliation        | Universitas Negeri Padang                                                          | Journal History                                |
|                    |                                                                                    | VISITORS                                       |

13. Setelah semua data terisi, maka hal selanjutnya yang harus dilakukan adalah klik *save and continue*.

| ndexing                                                                                                    | View Manage                                                                        |
|----------------------------------------------------------------------------------------------------|------------------------------------------------------------------------------------|
| Provide terms for indexing the submission; separate terms with a semi-colon (te                                                                                                    | erm1; term2; term3).                                                               |
| Academic discipline and sub-disciplines                                                                                                    |                                                                                    |
| nembelaiaran: bahasa: sastra: media:                                                                                                    | Select Language                                                                    |
| strategi; metode                                                                                                    | English V Submit                                                                   |
| Language                                                                                                    |                                                                                    |
| English=en; French=fr; Spanish=es.<br>Additional codes.                                                                                                    |                                                                                    |
|                                                                                                    |                                                                                    |
| Contributors and Supporting Agencies                                                                                                    |                                                                                    |
| Contributors and Supporting Agencies<br>Identify agencies (a person, an organization, or a service) that made contributio<br>support for the work presented in this submission. Separate them with a semi-c<br>Master University. Department of Computer Science).                          | ns to the content or provided funding or<br>olon (e.g. John Doe, Metro University; |
| Contributors and Supporting Agencies<br>Identify agencies (a person, an organization, or a service) that made contributio<br>support for the work presented in this submission. Separate them with a semi-c<br>Master University, Department of Computer Science).<br>Agencies              | ns to the content or provided funding or<br>olon (e.g. John Doe, Metro University; |
| Contributors and Supporting Agencies Identify agencies (a person, an organization, or a service) that made contributio support for the work presented in this submission. Separate them with a semi-c Master University, Department of Computer Science). Agencies Save and continue Cancel | ns to the content or provided funding or<br>olon (e.g. John Doe, Metro University; |

14. Setelah itu, akan muncul halaman seperti di bawah ini. Klik save and continue.

| ← → C ▲ Not secure   ejournal.unp.ac.i | d/index.php/pbs/author/submit/4?articleId=1102                                                | 214                                                    |                       |                                 | ☆ | <b>()</b> | • •                 |
|----------------------------------------|-----------------------------------------------------------------------------------------------|--------------------------------------------------------|-----------------------|---------------------------------|---|-----------|---------------------|
|                                        | Jurnal Pendidikan Ba                                                                          | ahasa Dan Sa                                           | stra Indone           | sia                             |   |           |                     |
| Home About Editorial Team Iss          | ue - Submissions Announcements                                                                | Contact Categorie                                      | 5                     |                                 | Q | 🐣 fa      | arel05 <del>-</del> |
|                                        |                                                                                               |                                                        |                       |                                 |   |           |                     |
| Home / User / Author / Subr            | nissions / New Submission                                                                     |                                                        |                       | User                            |   | _         |                     |
| Step 4. Uploading                      | Supplementary Files                                                                           |                                                        |                       | You are logged in as<br>farel05 |   |           |                     |
| 1. START 2. UPLOAD SUBMISSION          | 1. START 2. UPLOAD SUBMISSION 3. ENTER METADATA 4. UPLOAD SUPPLEMENTARY FILES 5. CONFIRMATION |                                                        |                       |                                 |   |           |                     |
| This optional step allows Suppleme     | entary Files to be added to a submission. The                                                 | e files, which can be in any                           | format, might         | Log Out                         |   |           |                     |
| sources that otherwise would be u      | navailable to readers, (d) figures and tables 1                                               | the study's research ethic<br>hat cannot be integrated | into the text itself, | MENU                            |   |           |                     |
| or other materials that add to the o   | contribution of the work.                                                                     |                                                        |                       | Focus and Scope                 |   |           |                     |
| ID Title                               | Original file name                                                                            | Date uploaded                                          | Action                | Peer Review Process             |   |           |                     |
|                                        | Observe File N. Cl. 1                                                                         |                                                        |                       | Editorial Team                  |   | -         |                     |
|                                        | Choose File No file chosen                                                                    |                                                        |                       | Doviouore                       |   | -         |                     |
|                                        | Upload Ensuring a Blind Review                                                                |                                                        |                       | ,                               |   | -         |                     |
| Save and continue Cancel               |                                                                                               |                                                        |                       | Author Guidelines               |   | _         |                     |
|                                        |                                                                                               |                                                        |                       | Publication Ethics              |   | _         |                     |
|                                        |                                                                                               |                                                        |                       | Section Policies                |   |           |                     |
|                                        |                                                                                               |                                                        |                       |                                 |   |           |                     |

15. Halaman terakhir dari kegiatan registrasi publikasi artikel akan memunculkan bagian ini. Ini menandakan bahwa artikel telah *submit* untuk dilakukan reviu artikel oleh pengelola.

|                                                                             | Jul                                                                                                    | mai Pendidikan Ba                                                                                                    | anasa Dan Sa                                                                                          | astra indone                                                                           | sia                                                                                                    |   |   |      |
|-----------------------------------------------------------------------------|----------------------------------------------------------------------------------------------------|----------------------------------------------------------------------------------------------------|----------------------------------------------------------------------------------------------------|----------------------------------------------------------------------------------------|----------------------------------------------------------------------------------------------------|---|---|------|
| About                                                                       | Editorial Team Issue <del>-</del> Se                                                                                                    | ubmissions Announcements                                                                                                    | Contact Categori                                                                                      | es                                                                                     |                                                                                                    | ۹ | 4 | fare |
|                                                                             |                                                                                                    |                                                                                                    |                                                                                                    |                                                                                        | Usor                                                                                                    |   |   |      |
| Home                                                                        | / User / Author / Submissions /                                                                                                    | New Submission                                                                                                    |                                                                                                    |                                                                                        |                                                                                                    |   | _ |      |
| Step                                                                        | 5. Confirming the S                                                                                                    | Submission                                                                                                    |                                                                                                    |                                                                                        | You are logged in as<br>farel05                                                                                                    |   |   |      |
| 1. START                                                                    | 2. UPLOAD SUBMISSION 3. ENTER M                                                                                                    | IETADATA 4. UPLOAD SUPPLEMEN                                                                                                    | TARY FILES 5. CONFIRM                                                                                 | ATION                                                                                  | My Journals<br>My Profile                                                                                                    |   |   |      |
|                                                                             |                                                                                                    |                                                                                                    |                                                                                                    |                                                                                        | ing rionic                                                                                                    |   |   |      |
| To submi                                                                    | t your manuscript to Pendidikan Bal                                                                                                    | hasa Indonesia click Finish Submis                                                                                                    | sion. The submission's p                                                                              | rincipal contact will                                                                  | Log Out                                                                                                    |   |   |      |
| To submir<br>receive a                                                      | t your manuscript to Pendidikan Bal<br>n acknowledgement by email and w                                                                                                    | hasa Indonesia click Finish Submis<br>ill be able to view the submission's                                                                   | sion. The submission's p<br>s progress through the e                                                  | rincipal contact will<br>ditorial process by                                           | Log Out<br><b>MENU</b>                                                                                                    |   |   |      |
| To submi<br>receive a<br>logging ir                                         | t your manuscript to Pendidikan Bal<br>n acknowledgement by email and w<br>n to the journal web site. Thank you                                                                                        | hasa Indonesia click Finish Submis<br>ill be able to view the submission':<br>for your interest in publishing witl                           | sion. The submission's p<br>s progress through the e<br>n Pendidikan Bahasa Inc                       | orincipal contact will<br>ditorial process by<br>Ionesia.                              | Log Out                                                                                                    |   |   |      |
| To submir<br>receive a<br>logging in                                        | t your manuscript to Pendidikan Bal<br>n acknowledgement by email and w<br>n to the journal web site. Thank you :<br>ummary                                                                            | hasa Indonesia click Finish Submis<br>ill be able to view the submission's<br>for your interest in publishing witl                           | sion. The submission's p<br>s progress through the e<br>n Pendidikan Bahasa Inc                       | orincipal contact will<br>ditorial process by<br>lonesia.                              | Log Out<br>MENU<br>Focus and Scope                                                                                                  |   |   |      |
| To submir<br>receive a<br>logging in<br>File S                              | t your manuscript to Pendidikan Bal<br>n acknowledgement by email and w<br>a to the journal web site. Thank you<br>ummary                                                                              | hasa Indonesia click Finish Submis<br>ill be able to view the submission'<br>for your interest in publishing witl                            | ision. The submission's p<br>s progress through the e<br>n Pendidikan Bahasa Inc                      | principal contact will<br>ditorial process by<br>lonesia.                              | Log Out MENU Focus and Scope Peer Review Process                                                                                    |   |   |      |
| To submir<br>receive a<br>logging ir<br>File SI                             | t your manuscript to Pendidikan Bal<br>n acknowledgement by email and w<br>n to the journal web site. Thank you<br>ummary<br>Original file name                                                        | hasa Indonesia click Finish Submis<br>ill be able to view the submission'<br>for your interest in publishing with<br>Type                    | ision. The submission's p<br>s progress through the e<br>n Pendidikan Bahasa Inc<br>File Size         | rrincipal contact will<br>ditorial process by<br>lonesia.<br>Date<br>uploaded          | Log Out<br>MENU<br>Focus and Scope<br>Peer Review Process<br>Editorial Team                                                         |   |   |      |
| To submir<br>receive a<br>logging in<br>File S<br>ID<br>45408               | t your manuscript to Pendidikan Bal<br>n acknowledgement by email and w<br>n to the journal web site. Thank you<br>ummary<br>Original file name<br>Contoh Artikel Penelitian.docx                      | hasa Indonesia click Finish Submis<br>ill be able to view the submission'<br>for your interest in publishing with<br>Type<br>Submission File | ision. The submission's p<br>s progress through the e<br>n Pendidikan Bahasa Inc<br>File Size<br>33KB | vrincipal contact will<br>ditorial process by<br>lonesia.<br>Date<br>uploaded<br>11-02 | Log Out<br>MENU<br>Focus and Scope<br>Peer Review Process<br>Editorial Team<br>Daviawers                                            |   |   |      |
| To submir<br>receive a<br>logging in<br>File St<br>ID<br>45408              | t your manuscript to Pendidikan Bal<br>n acknowledgement by email and w<br>n to the journal web site. Thank you:<br>ummary<br>Original file name<br>Contoh Artikel Penelitian.docx<br>ubmission Cancel | hasa Indonesia click Finish Submis<br>ill be able to view the submission'<br>for your interest in publishing with<br>Type<br>Submission File | sion. The submission's p<br>sprogress through the e<br>n Pendidikan Bahasa Inc<br>File Size<br>33KB   | rincipal contact will<br>ditorial process by<br>lonesia.<br>Date<br>uploaded<br>11-02  | Log Out Focus and Scope Peer Review Process Editorial Team Reviewers                                                                |   |   |      |
| To submir<br>receive a<br>logging in<br>File Su<br>ID<br>45408<br>Finish St | t your manuscript to Pendidikan Bal<br>n acknowledgement by email and w<br>to the journal web site. Thank you<br>ummary<br>Original file name<br>Contoh Artikel Penelitian.docx<br>ubmission           | hasa Indonesia click Finish Submis<br>ill be able to view the submission'<br>for your interest in publishing with<br>Type<br>Submission File | sion. The submission's p<br>s progress through the e<br>n Pendidikan Bahasa Inc<br>File Size<br>33KB  | rincipal contact will<br>ditorial process by<br>lonesia.<br>Date<br>uploaded<br>11-02  | Log Out<br>MENU<br>Focus and Scope<br>Peer Review Process<br>Editorial Team<br>Reviewers<br>Author Guidelines                       |   |   |      |
| To submir<br>receive a<br>logging ir<br>File Si<br>ID<br>45408<br>Finish St | t your manuscript to Pendidikan Bai<br>n acknowledgement by email and w<br>to the journal web site. Thank your<br>ummary<br>Original file name<br>Contoh Artikel Penelitian.docx<br>ubmission          | hasa Indonesia click Finish Submis<br>ill be able to view the submission's<br>for your interest in publishing wit<br>Type<br>Submission File | sion. The submission's p<br>progress through the e<br>n Pendidikan Bahasa Inc<br>File Size<br>33KB    | vrincipal contact will<br>ditorial process by<br>lonesia.<br>Date<br>uploaded<br>11-02 | Log Out<br>MENU<br>Focus and Scope<br>Peer Review Process<br>Editorial Team<br>Reviewers<br>Author Guidelines<br>Publication Ethics |   |   |      |

Journal History

# BAB III PENUTUP

Buku panduan Registrasi Publikasi Artikel Ilmiah ini akan terus direvisi sesuai dengan perkembangan zaman dan peraturan penulisan artikel pada jurnal ilmiah, serta diskusi dengan pimpinan jurusan, koordinator prodi beserta dosen selingkungan Jurusan Bahasa dan Sastra Indonesia dan Dearah.

Buku panduan ini diharapkan mampu memberikan informasi dan petunjuk dalam registrasi artikel untuk dipublikasikan dalam jurnal ilmiah, sehingga mampu menghasilkan sebuah tulisan yang baik dan benar, serta mampu memenuhi syarat kelulusan yang telah ditentukan.